# AWS MarketplaceによるISE 3.1の設定

# 内容

概要 前提条件 要件 使用するコンポーネント 設定 **Network Topology** 設定 <u>ステップA. VPCの作成(オプション)</u> <u>オプションの手順B.オンプレミスVPNヘッドエンドデバイスの設定</u> オプションのステップC.カスタムキーペアの作成 オプションのステップD:カスタムセキュリティグループの作成 ステップ1:AWS ISE Marketplace製品の登録 ステップ2:AWSでのISEの設定 ステップ3:AWSでのISEの起動 ステップ4:AWSでのISE用のCloudFormationスタックの設定 ステップ5:AWSでISEにアクセスする ステップ6:オンプレミスISEとAWS上のISEの間の分散デプロイを設定する ステップ7:ISE導入とオンプレミスADの統合 制限 確認 トラブルシュート CloudFormationスタックの作成に失敗しました 接続性の問題 付録

スイッチAAA/Radius関連の設定

## 概要

このドキュメントでは、Amazon Web Services(AWS)のAmazon Machine Images(AMI)を介して Identity Services Engine(ISE)3.1をインストールする方法について説明します。 バージョン3.1以 降のISEは、CloudFormationテンプレート(CFT)の助けを借りて、Amazon Elastic Compute Cloud(EC2)インスタンスとして展開できます。

# 前提条件

### 要件

次の項目に関する基本的な知識が推奨されます。

• AWSと、VPC、EC2、CloudFormationなどの概念

### 使用するコンポーネント

このドキュメントの情報は、Cisco ISEバージョン3.1に基づくものです。

このドキュメントの情報は、特定のラボ環境にあるデバイスに基づいて作成されました。このド キュメントで使用するすべてのデバイスは、初期(デフォルト)設定の状態から起動しています 。本稼働中のネットワークでは、各コマンドによって起こる可能性がある影響を十分確認してく ださい。

### 設定

### **Network Topology**

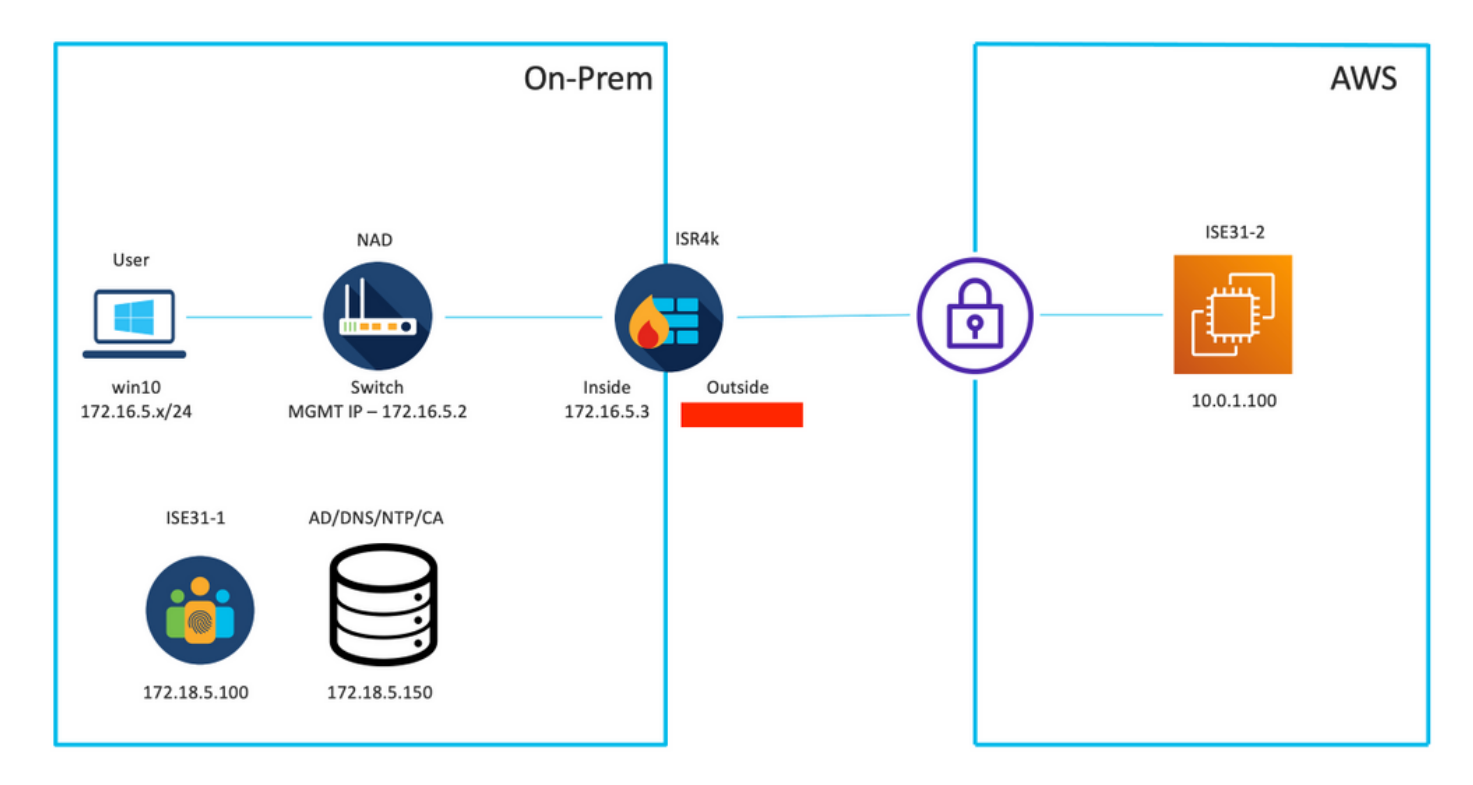

### 設定

VPC、セキュリティグループ、キーペア、およびVPNトンネルがまだ設定されていない場合は、 オプションの手順に従う必要があります。そうでない場合は、手順1から開始します。

ステップA. VPCの作成(オプション)

VPC AWSサービスに移動します。図に示すように、[Launch VPC Wizard]を選択します。

| aws Services ▼                                                                            |                                                                       | Q Search for services, feature                                | es, marketplace products, and docs | [Option+S]         |
|-------------------------------------------------------------------------------------------|-----------------------------------------------------------------------|---------------------------------------------------------------|------------------------------------|--------------------|
| New VPC Experience<br>Tell us what you think  VPC Dashboard  Filter by VPC:  Select a VPC | Launch VPC Wizard<br>Note: Your Instances will laur<br>Resources by R | Launch EC2 Instances<br>Ich in the Europe (Frankfurt) region. | ces                                |                    |
|                                                                                           | You are using the following                                           | Amazon VPC resources                                          |                                    |                    |
| Your VPCs                                                                                 | VPCs<br>See all regions 🛡                                             | Frankfurt <b>1</b>                                            | NAT Gateways<br>See all regions 🛡  | Frankfurt 🚺        |
| Subnets                                                                                   |                                                                       |                                                               |                                    |                    |
| Route Tables New                                                                          | Subnets                                                               | Frankfurt 3                                                   | VPC Peering Connections            | Frankfurt O        |
| Internet Gateways                                                                         | See all regions                                                       |                                                               | See all regions                    |                    |
| Egress Only Internet<br>Gateways                                                          | Route Tables                                                          | Frankfurt <b>1</b>                                            | Network ACLs                       | Frankfurt <b>1</b> |
| DHCP Options Sets                                                                         | See all régions V                                                     |                                                               | See all regions V                  |                    |

### [VPC with **Private Subnet Only and Hardware VPN Access]を選択し、図に示すように[Select**]をク リックします。

| aws Services ▼                                                    | Q Search for services, features, marketplace products, and docs [Option+S]                                                                        |
|-------------------------------------------------------------------|----------------------------------------------------------------------------------------------------|
| Step 1: Select a VPC C                                            | Configuration                                                                                                    |
| VPC with a Single Public<br>Subnet                                | Your instances run in a private, isolated section of the Amazon Web<br>Services cloud with a private subnet whose instances are not addressable   |
| VPC with Public and<br>Private Subnets                            | from the Internet. You can connect this private subnet to your corporate data center via an IPsec Virtual Private Network (VPN) tunnel. Creates:  |
| VPC with Public and<br>Private Subnets and<br>Hardware VPN Access | A /16 network with a /24 subnet and provisions an IPsec VPN tunnel<br>between your Amazon VPC and your corporate network. (VPN charges<br>apply.) |
| VPC with a Private<br>Subnet Only and<br>Hardware VPN Access      | Select                                                                                                    |
|                                                                   | Corporate Data Center                                                                                                    |

**注**:VPCウィザードのステップ1.のVPCの選択は、トポロジによって異なります。これは、 ISEがインターネット公開サーバとして設計されていないためです。プライベートサブネッ トを持つVPNのみが使用されるためです。

ネットワーク設計に従ってVPCプライベートサブネット設定を設定し、[次へ]を選択します。

| aws        | Services 🔻          |                                                                | Q Search for services, features, m | arketplace products, and docs | [Option+S] | Ø | ¢ | alice @ 8682-5143-9359 🔻 | Frankfurt 🔻 | Suppo | rt 🔻 |
|------------|---------------------|----------------------------------------------------------------|------------------------------------|-------------------------------|------------|---|---|--------------------------|-------------|-------|------|
| Step 2: \  | /PC with a Pri      | vate Subnet Only and Ha                                        | rdware VPN Access                  |                               |            |   |   |                          |             |       |      |
|            | IPv4 CIDR block:*   | 10.0.0.0/16 (65531 IF                                          | <sup>p</sup> addresses available)  |                               |            |   |   |                          |             |       |      |
|            | IPv6 CIDR block:    | No IPv6 CIDR Block                                             |                                    |                               |            |   |   |                          |             |       |      |
|            |                     | Amazon provided IPv6 CIDR bloc     IPv6 CIDR block owned by me | sk                                 |                               |            |   |   |                          |             |       |      |
|            | VPC name:           | ISE-VPC                                                        |                                    |                               |            |   |   |                          |             |       |      |
| Private su | ibnet's IPv4 CIDR:* | 10.0.1.0/24 (251 IP a                                          | ddresses available)                |                               |            |   |   |                          |             |       |      |
|            | Availability Zone:* | No Preference V                                                |                                    |                               |            |   |   |                          |             |       |      |
| Pri        | ivate subnet name:  | ISE-subnet                                                     |                                    |                               |            |   |   |                          |             |       |      |
|            |                     | You can add more subnets after Am                              | azon Web Services creates the VPC. |                               |            |   |   |                          |             |       |      |
|            | Service endpoints   |                                                                |                                    |                               |            |   |   |                          |             |       |      |
|            |                     | Add Endpoint                                                   |                                    |                               |            |   |   |                          |             |       |      |
| Enable     | DNS hostnames:*     | es ○ No                                                        |                                    |                               |            |   |   |                          |             |       |      |
| ۲          | lardware tenancy:*  | Default v                                                      |                                    |                               |            |   |   |                          |             |       |      |
|            |                     |                                                                |                                    |                               |            |   |   | Cancel                   | and Exit    | Back  | Next |

### ネットワーク設計に従ってVPNを設定し、[Create VPC]を選択します。

| aws           | Services <b>▼</b>                                     | Q Search for services, features, n | narketplace products, and docs | [Option+S] | ۵ ۵ | alice @ 8682-5143-9359 🔻 | Frankfurt 🔻 | Support ¥  |
|---------------|-------------------------------------------------------|------------------------------------|--------------------------------|------------|-----|--------------------------|-------------|------------|
| Step 3: C     | Configure your VPN                                    |                                    |                                |            |     |                          |             |            |
| Specify the p | public IP Address of your VPN router (Customer Gatewa | )                                  |                                |            |     |                          |             |            |
|               | Customer Gateway IP:*                                 |                                    |                                |            |     |                          |             |            |
|               | Customer Gateway name:                                | OnPrem-GW                          |                                |            |     |                          |             |            |
|               | VPN Connection name:                                  | ISE-tunnel                         |                                |            |     |                          |             |            |
|               | ,                                                     | ote: VPN Connection rates apply.   |                                |            |     |                          |             |            |
| Specify the   | routing for the VPN Connection (Help me choose)       |                                    |                                |            |     |                          |             |            |
|               | Routing Type:*                                        | Dynamic (requires BGP)             |                                |            |     |                          |             |            |
|               |                                                       |                                    |                                |            |     | Cancel and Exi           | Back        | Create VPC |

VPCが作成されると、「Your VPC has been successfully created」**というメッセージが表示**され ます。図に示**すように**[OK]をクリックします。

| aws                | Services 🔻  |                                                                                                    | Q Search for services, features, marketplace products, and docs | [Option+S] | Σ |  | Frankfurt 🔻 | Support 🔻 |  |  |
|--------------------|-------------|----------------------------------------------------------------------------------------------------|-----------------------------------------------------------------|------------|---|--|-------------|-----------|--|--|
| New VPC Experience |             | VPC Successfully Cr                                                                                                    | reated                                                          |            |   |  |             |           |  |  |
| Tell us what       | d you think | Your VPC has been success                                                                                                | fully created.                                                  |            |   |  |             |           |  |  |
| VPC Dashi          | board       | You can launch instances into the subnets of your VPC. For more information, see Launching an Instance into Your Subnet. |                                                                 |            |   |  |             |           |  |  |
| Filter by VPC      | C:          |                                                                                                    |                                                                 |            |   |  |             | ок        |  |  |
| Q Select a         | a VPC       |                                                                                                    |                                                                 |            |   |  |             |           |  |  |

オプションの手順B.オンプレミスVPNヘッドエンドデバイスの設定

VPC AWSサービ**スに**移動します。図に示すようにSite-to-Site VPN connectionsを選択し、新しく 作成したVPNトンネルを選択し、Download Configurationを選択します。

| aws Services ▼                      | Q Search for services, features, marketplace products, and docs [Option+S]    | ۲.<br>۲. ۲. ۲.                                                                   |
|-------------------------------------|-------------------------------------------------------------------------------|----------------------------------------------------------------------------------|
| New VPC Experience                  | Create VPN Connection Download Configuration Actions *                        |                                                                                  |
| Network ACLS                        | Q Filter by tags and attributes or search by keyword                          |                                                                                  |
| Security Groups                     | Name      VPN ID     State      Virtual Private Gateway     Transit Gateway   | <ul> <li>Customer Gateway</li> </ul>                                             |
| Reachability Analyzer               | ISE-tunnel vpn-0ec12855f198861e2 available vgw-0d293950bc1377ae8 -            | cgw-0944cf9c0927fe539   OnPr                                                     |
| ▼ DNS FIREWALL<br>Rule Groups New   |                                                                               |                                                                                  |
| Domain Lists New                    |                                                                               |                                                                                  |
| ▼ NETWORK FIREWALL                  |                                                                               |                                                                                  |
| Firewalls                           |                                                                               |                                                                                  |
| Firewall policies                   |                                                                               |                                                                                  |
| Network Firewall rule<br>groups     |                                                                               |                                                                                  |
| VIRTUAL PRIVATE<br>NETWORK (VPN)    |                                                                               |                                                                                  |
| Customer Gateways                   | VPN Connection: vpn-0ec12855f198861e2                                         |                                                                                  |
| Virtual Private Gateways            |                                                                               |                                                                                  |
| Site-to-Site VPN                    | Details Tunnel Details Tags                                                   |                                                                                  |
| Connections<br>Client VPN Endpoints | VPN ID vpn-0ec12855f198861e2<br>Virtual Private Gateway vgw-0d293950bc1377ae8 | State         available           Customer Gateway         cgw-0944cf9c0927fe539 |

図に示すように、[Vendor] 、[Platform] および[Software] を選択し、[Download] を選択します。

| Download Configuration                                                                                                    | × |
|----------------------------------------------------------------------------------------------------|---|
| Choose the sample configuration you wish to download based on your customer gateway. Please note these are samples, and will need modification to use Advanced Algorithms, Certificates, and/or IPv6. |   |
| Vendor Cisco Systems, Inc. V                                                                                                    |   |
| Platform ISR Series Routers V                                                                                                    |   |
| Software IOS 12.4+ V                                                                                                    |   |
| Cancel Download                                                                                                    | 4 |

### ダウンロードした設定をオンプレミスVPNヘッドエンドデバイスに適用します。

### オプションのステップC.カスタムキーペアの作成

AWS EC2インスタンスには、キーペアを使用してアクセスします。キーペアを作成するには、 [EC2 Service]に移動します。[ネットワークとセキュリティ]の[キーペア]メニューを選択します。 Create Key Pairを選択して、名前を付けて、他の値をデフォルトのままにし、もう一度Create Key Pairを選択します。

### Create key pair Info

#### Key pair

| Name                                                                                          |  |
|-----------------------------------------------------------------------------------------------|--|
| aws                                                                                           |  |
| The name can include up to 255 ASCII characters. It can't include leading or trailing spaces. |  |
| Key pair type Info                                                                            |  |
| S RSA                                                                                         |  |
| C ED25519                                                                                     |  |
| Private key file format                                                                       |  |
| .pem     For use with OpenSSH                                                                 |  |
| .ppk     For use with PuTTY                                                                   |  |
| Tags (Optional)                                                                               |  |
| No tags associated with the resource.                                                         |  |
| Add tag                                                                                       |  |
| /ou can add 50 more tags.                                                                     |  |

### オプションのステップD:カスタムセキュリティグループの作成

AWS EC2インスタンスのアクセスはセキュリティ・グループによって保護され、セキュリティ・ グループを構成するために、EC2サービスに移動します。[ネットワークとセキュリティ]の[セキ ュリティグループ]メニューを選択します。[Create Security Group]を選択し、[Name]、 [Description]を設定します。[VPC]フィールドで、新しく設定したVPCを選択します。ISEへの通 信を許可するように着信ルールを設定します。図に示すように[Create Security Group]を選択しま す。

|                                                                                                    | curity group, complete the fields | below.  Description - optional two | Datase |
|----------------------------------------------------------------------------------------------------|-----------------------------------|------------------------------------|--------|
| ssic details  utify group name infe CMP/HTTPS/SSH/RemoteVPNSubnet  re cannot be edited after creation. scription infe CMP/HTTPS/SSH/RemoteVPNSubnet C infe Q type:0548caet8148e719d X                                                                                                    | Source tofs<br>Anywhere-iPyd ¥    | Description - optional turko       | Datase |
| Insic details  UMP/HTTPS/SSH/RemoteVPNSubnet  Ins carrot be dided after creation.  Exclption Infe  CMP/HTTPS/SSH/RemoteVPNSubnet  C Infe  C Infe  C Unife  C Infe  C Infe C Infe C Infe C Infe C Infe C Infe C Infe C Infe C Infe C Infe C Infe C Infe C Infe C Infe C Infe C | Source tofs<br>Anywhere-iPyd ¥    | Description - optional ture        | Datase |
| curity group name info CMP/HTTPS/SSH/RemoteVPNSubnet me cannot be edited after creation. scription info CMP/HTTPS/SSH/RemoteVPNSubnet C info Q type-0548cae18148e719d X  bound rules info ype info Protocol info Port range info SSH TCP 22                                                                                                    | Source tofs<br>Anywhere-iPy4 ▼    | Description - optional turke       | Dalase |
| CMP/HTTPS/SSH/RemoteVPNSubnet  te cannot be adised after creation.  scription infe  CMP/HTTPS/SSH/RemoteVPNSubnet  C infe  2 vpc-0348cae18148e719d  bound rules infe  ype infe  Protocol infe Port range infe  SSH  TCP 22                                                                                                    | Source Info<br>Anywhere-IPv4 ▼    | Description - optional turko       | Dalase |
| ne cannot be ndited after creation.<br>kription infe<br>MM/HTTPS/SSH/RemoteVPNSubnet<br>i info<br>i vpc-0348cae18148e719d X<br>Sound rules info<br>(pe info Portrange info<br>SSH TCP 22                                                                                                    | Source tofs<br>Anywhere-iPy4 ▼    | Description - optional turke       | Dalase |
|                                                                                                    | Source Info<br>Anywhere-iPy4 ¥    | Description - optional turke       | Dalase |
| CMP/HTTPS/SSH/RemoteVPNSubnet C Info C Info C Units C Units C | Source info<br>Anywhere-IPv4 ▼    | Description - optional turke       | Delete |
| C Info<br>k vpc-0548cae18148e719d X<br>bound rules Info<br>pe Info Protocol Info Portrange Info<br>55H TCP 22                                                                                                    | Source info<br>Anywhere-iPy4 ▼    | Description - optional Info        | Dalata |
| 2, vpc-0348cae18148e719d X<br>bound rules info<br>ype info Protocol info Portrange info<br>SSH V TCP 22                                                                                                    | Source info<br>Anywhere-iPy4 ▼    | Description - optional Info        | Dalata |
| bound rules info<br>ype info Protocol info Portrange info<br>SSH TCP 22                                                                                                    | Source Info<br>Anywhere-IPv4 v    | Description - optional turko       | Delete |
| bound rules into ype info Protocol info Port range info SSH V TCP 22                                                                                                    | Source Info<br>Anywhere-IPv4 V    | Description - optional turko       | Delete |
| SSH V TCP 22                                                                                                    | Anywhere-IPv4 V                   | Q                                  | Delete |
|                                                                                                    |                                   |                                    | Detete |
|                                                                                                    |                                   | 0.0.0.0/0 ×                        |        |
| All ICMP - IPv4 V ICMP All                                                                                                    | Anywhere-IPv4 🔻                   | Q                                  | Delete |
|                                                                                                    |                                   | 0.0.0.0/0 ×                        |        |
| HTTPS • TCP 443                                                                                                    | Anywhere-IPv4 ¥                   | Q                                  | Delete |
|                                                                                                    |                                   | 0.0.0.0/0 ×                        |        |
| All traffic 💌 All All                                                                                                    | Custom 🔻                          | Q                                  | Delete |
|                                                                                                    |                                   | 172.18.5.0/24 ×                    |        |
| HTTPS TCP 443                                                                                                    | Anywhere-IPv4 ▼                   |                                    |        |

**注**:設定されたセキュリティグループは、ISEへのSSH、ICMP、HTTPSアクセス、および すべてのプロトコルへのオンプレミスサブネットからのアクセスを許可します。

### ステップ1:AWS ISE Marketplace製品の登録

AWS Marketplace Subscriptions **AWS Serviceに移動**します。図に示す[**Discover Products**]を選択 します。

| aws Services                                                      | Q bearch for services, features, marketplace products, and docs [Option+S]                                                                                                    |   |
|-------------------------------------------------------------------|----------------------------------------------------------------------------------------------------|---|
| AWS Marketplace $\qquad \times$                                   | ③ AWS Marketplace AMIs now supported with Spot Instances in the EC2 Launch Instance Wizard. What's New [2]                                                                                                    | ٩ |
| Manage subscriptions Discover products Product Support Connection | AWS Marketplace > Manage subscriptions Manage subscriptions Info Actions                                                                                                    |   |
| accords.                                                          | You will need a License Manager SLR to see license entitlements     Without AWS License Manager service linked roles (SLRs) you will not be able to see any of your AWS Marketplace license entitlements below. Please go to AWS     License Manager Console to onboard with the AWS License Manager SLRs.                                                                                                    |   |
|                                                                   | Your subscriptions         All delivery methods         V         I         I <thi< th="">         I         <thi< th=""></thi<></thi<> |   |

図に示すようにISE製品を検索し、Cisco Identity Services Engine(ISE)を選択します。

| aws Services ▼                            | Q Search for services, fe                                                                  | natures, marketplace products, and docs [Option+S]                                                                                                    | alice @ 8682-5143-9359 🔻 Global 🔹                                                | ♥ Support ♥ |
|-------------------------------------------|--------------------------------------------------------------------------------------------|----------------------------------------------------------------------------------------------------|----------------------------------------------------------------------------------|-------------|
| AWS Marketplace $\qquad 	imes$            | AWS Marketplace $>$ Discover products $>$                                                  | Search results                                                                                                    |                                                                                  | ©           |
| Manage subscriptions<br>Discover products | Refine results                                                                             | Search AWS Marketplace products                                                                                                    |                                                                                  |             |
| Product Support Connection 🗹<br>Settings  | Categories<br>Infrastructure Software (5)                                                  | Q. ISE<br>ISE (5 results) showing 1 - 5<br>Did you mean ice, Isr?                                                                                                    | < 1 ><br>Sort By: Relevance                                                      | ×<br>(a)    |
|                                           | CloudFormation Template (1)  Publisher Cisco (4) Toshiba Digital Solutions Corporation (1) | Cisco Identity Services Engine (ISE) Cisco Systems, Inc. Ci (VP 3.1<br>Cisco Identity Services Engine (ISE) on AWS enables Network Access Control (NA<br>managed from the cloud while ensuring the flexibility required to meet each on<br>Cisco ISE on AWS, you can unify the policy management of your or | KC) service workloads to be deployed a<br>ganizations unique cloud strategy. Wit | and<br>th   |

| 💇 aws   | <b>s</b> marketpla | ace                                                                                                    |                                                                                                    |                                                                                                    |                                                                                                    |                                                                                                    |                                                                                                    | Q                                                                                                    |                      | He                          | llo, <b>alice 🕶</b> |
|---------|--------------------|----------------------------------------------------------------------------------------------------|----------------------------------------------------------------------------------------------------|----------------------------------------------------------------------------------------------------|----------------------------------------------------------------------------------------------------|----------------------------------------------------------------------------------------------------|----------------------------------------------------------------------------------------------------|----------------------------------------------------------------------------------------------------|----------------------|-----------------------------|---------------------|
| About 👻 | Categories 👻       | Delivery Methods 👻                                                                                                | Solutions 👻                                                                                                    | AWS IQ 🔻                                                                                                    | Resources 🔻                                                                                                    | Your Saved List 🏮                                                                                                    |                                                                                                    | Partners                                                                                                    | Sell in AWS Marketpl | lace Amazon Web Services Ho | ome Help            |
|         |                    |                                                                                                    | ılı.ılı.<br>cısco                                                                                                    | Cisco ISE<br>endpoint<br>> Show r<br>Linux/U<br>BYOL                                                                                                    | Identity Se<br>Systems, Inc. C<br>on AWS provides si<br>s. Cisco ISE enables<br>more<br>Inix                                                                                                    | rvices Engine (IS<br>Latest Version: 3.1<br>cure network access contro<br>you to easily segment netw                                       | SE)<br>i for IoT, BYOD, and corporate owned<br>rork access for employees, contractors,                                                                                                    | Continue to Subs<br>Remove<br>Typical Total Prit<br>\$0.68/hT<br>Total pricing per instance fe<br>hosted on c5.44arge in U5<br>Virginia). View Details                                                                                                    | e<br>e<br>iast (K.   |                             |                     |
|         |                    |                                                                                                    | Overview                                                                                                    |                                                                                                    | Pricing                                                                                                    | Usa                                                                                                    | ge Support                                                                                                    | Revie                                                                                                    | :WS                  |                             |                     |
|         |                    | Pro<br>Clisco<br>Acce<br>man<br>meet<br>AWS<br>acce<br>SE ii<br>man<br>foref<br>For r<br>http:<br>We<br>By<br>Vii | oduct O<br>I dentity Service<br>aged from the cl<br>t each organizati<br>ss control and ne<br>sequipped with<br>agement, bringi<br>front of your NA4<br>more information<br>(//www.clsco.co<br>rsion<br>deo | verview<br>s Engine (ISE) or<br>service workloar<br>oud while ensuri<br>ons unique clouw<br>twork device ad<br>tich APIs to auto<br>c operations.<br>on Cisco ISE, pl<br>m/go/ise C | n AWS enables Netv<br>ds to be deployed a<br>ing the flexibility re<br>d strategy. With Cis<br>ement of your orga<br>ministration. Cisco<br>mate policy and lift<br>yment and automat<br>ease visit | rork<br>nd<br>quired to<br>to ISE on<br>nization for endpoint<br>crycle<br>ion to the<br>3.1<br>Cisco Systems, Inc.<br>See Product Video C | <ul> <li>Highlights</li> <li>Gain visibility with context and<br/>what, where, and how endpoint<br/>connecting to your network to<br/>limit risk, with or without the uu</li> <li>Extend zero trust to contain the<br/>Network segmentation shrinks<br/>the spread of ransomware, and<br/>containment.</li> <li>Accelerate the value of existing<br/>with other Cisco and third-party<br/>active arm of protection into pa<br/>and increase your return on invol</li> </ul> | control: Know who,<br>is and devices are<br>ensure compliance and<br>se of agents.<br>eats: Software-Defined<br>the attack surface, limits<br>enables rapid threat<br>solutions: Integrate<br>y solutions to bring an<br>assive security solutions<br>estment (ROI). |                      |                             |                     |

### 図に示すように、[Accept Terms]ボタンを選択します。

| 💐 aws marketplace                                                                                      |                                                                                                    |                                                                                                    |                                        | Q                                        |                              | Hello, alic              | e 🕶  |
|----------------------------------------------------------------------------------------------------|----------------------------------------------------------------------------------------------------|----------------------------------------------------------------------------------------------------|----------------------------------------|------------------------------------------|------------------------------|--------------------------|------|
| About 👻 Categories 👻 Delivery Methods 🛩 Solut                                                          | ions 🖛 🛛 AWS IQ 🖛 R                                                                                                    | Resources 👻 Your Saved List 🊺                                                                                                    |                                        | Partners                                 | Sell in AWS Marketplace      | Amazon Web Services Home | Help |
| ahaha<br>cisco                                                                                         | Cisco Ider                                                                                                    | ntity Services Engine (ISE)                                                                                                    |                                        | Continue to Con<br>You must first review | figuration and accept terms. |                          |      |
| < Product Detail<br>Subscr<br>To create a su<br>Terms and<br>Cisco Syster                              | Subscribe<br>be to this sc<br>bbscription, review the p<br>Conditions<br>ms, Inc. Offer                                                                                                    | Oftware<br>pricing information and accept the terr                                                                                                    | ns for this software.                  |                                          |                              |                          |      |
| By subscribin<br>License Agre<br>information<br>setter, resette<br><u>Notice</u> (7) Yo<br>agreement w | g to this software, you agr<br><u>ment (EULA)</u> <sup>(2)</sup> . You also a<br>about this transaction (incl<br>r or underlying provider, as<br>ur use of AWS services is so<br>ith AWS governing your us<br>trable shows oricing inform | ree to the pricing terms and the seller's <u>End</u><br>agree and acknowledge that AWS may shar<br>juding your payment terms) with the respect<br>as applicable, in accordance with the <u>AWS Pri</u><br>subject to the <u>AWS Customer Agreement</u> ? o<br>see of such services. | Ver<br>racy<br>other                   |                                          |                              |                          |      |
| of each comp                                                                                           | onent.                                                                                                    | mation for the tated software components.                                                                                                    | rou re charged separately for your use |                                          |                              |                          |      |
| Cisco Identi<br>(ISE) <mark>BYOL</mark>                                                                | y Services Engine                                                                                                    | Additional taxes or fees may apply.<br>Cisco Identity Services Engine (ISE)                                                                                                    |                                        |                                          |                              |                          |      |

登録済みのステータスが[**Effective**]と[**Expiration date**]に変**更され**たら、図に示すように [Pending]。 < Product Detail Subscribe

### Subscribe to this software

Your subscription to this product is pending and may take a few minutes. You will be notified on this page when the subscription is complete.

#### **Terms and Conditions**

#### Cisco Systems, Inc. Offer

You have subscribed to this software and agreed that your use of this software is subject to the pricing terms and the seller's End User License Agreement (EULA) <sup>C</sup>. You agreed that AWS may share information about this transaction (including your payment terms) with the respective seller, reseller or underlying provider, as applicable, in accordance with the AWS Privacy Notice <sup>C</sup>. Your use of AWS services remains subject to the AWS Customer Agreement <sup>C</sup> or other agreement with AWS governing your use of such services.

| Product                              | Effective date Expiration date |           | Action         |  |
|--------------------------------------|--------------------------------|-----------|----------------|--|
| Cisco Identity Services Engine (ISE) | O Pending                      | O Pending | ✓ Show Details |  |

### 発効日が**加入**日に変更され、有効期限が**該当なし**に変更**された直後**imaに示**すように、[Continue** to Configuration]を選択します

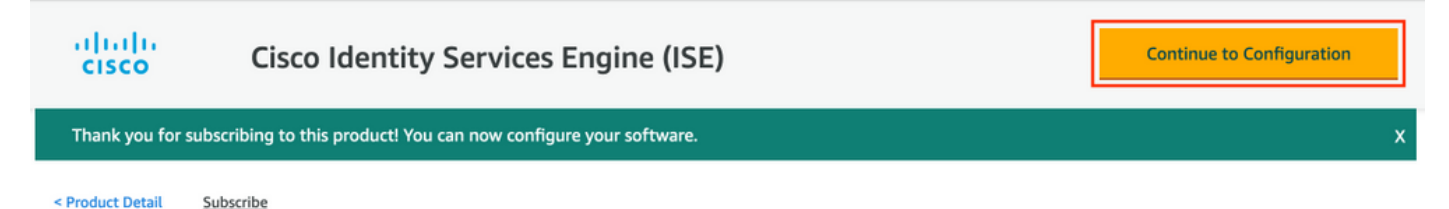

### Subscribe to this software

You're subscribed to this software. Please see the terms and pricing details below or click the button above to configure your software.

#### **Terms and Conditions**

#### Cisco Systems, Inc. Offer

You have subscribed to this software and agreed that your use of this software is subject to the pricing terms and the seller's End User License Agreement (EULA) . You agreed that AWS may share information about this transaction (including your payment terms) with the respective seller, reseller or underlying provider, as applicable, in accordance with the AWS Privacy Notice . Your use of AWS services remains subject to the AWS Customer Agreement of or other agreement with AWS governing your use of such services.

| Product                              | Effective date | Expiration date | Action         |
|--------------------------------------|----------------|-----------------|----------------|
| Cisco Identity Services Engine (ISE) | 8/23/2021      | N/A             | ✓ Show Details |

### ステップ2:AWSでのISEの設定

[Configure this software]画面の[Delivery Method]メニューで、[Cisco Identity Services Engine (ISE)]を選択します。 [Software Version]で[3.1 (Aug 12, 2021)]を選択します。 ISEの導入が計画 されている[Region]を選択します。「起動の続行」を選択します。

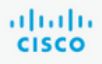

< Product Detail Subscribe Configure

### Configure this software

Choose a fulfillment option below to select how you wish to deploy the software, then enter the information required to configure the deployment.

| Delivery<br>Cisco I  | Method<br>Identity Services Engine (ISE)                           | ~ |
|----------------------|--------------------------------------------------------------------|---|
| Software             | Version                                                            |   |
| 3.1 (A               | ug 12, 2021)                                                       | ~ |
|                      | Whats in This Version                                              |   |
|                      | Cisco Identity Services Engine (ISE)<br>running on c5.4xlarge      |   |
|                      | Learn more                                                         |   |
| Region               |                                                                    |   |
| EU (Fr               | ankfurt)                                                           | ~ |
| Product<br>Release r | code: basttrzv6xwc4yn2uup6bh730<br>notes (updated August 12, 2021) |   |

| This is an estimate of typ<br>and infrastructure costs<br>configuration. Your actua<br>each statement period m<br>this estimate. | bical software<br>based on your<br>al charges for<br>nay differ from |
|----------------------------------------------------------------------------------------------------|----------------------------------------------------------------------|
| Software Pricing                                                                                                    |                                                                      |
| Cisco Identity                                                                                                    | \$0/hr                                                               |
| Services Engine                                                                                                    |                                                                      |
| (ISE)                                                                                                    |                                                                      |
| BYOL C                                                                                                    |                                                                      |
| c5 Avlaraa                                                                                                    |                                                                      |

### ステップ3:AWSでのISEの起動

[Launch this Software]画面の[Actions]ドロップダウンメニューか**ら、[Launch CloudFormation]**を 選択**します**。

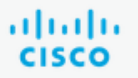

### **Cisco Identity Services Engine (ISE)**

< Product Detail Subscribe Configure Launch

# Launch this software

Review your configuration and choose how you wish to launch the software.

| Configuration Details                                                                         |                                                                                                    |  |  |
|-----------------------------------------------------------------------------------------------|----------------------------------------------------------------------------------------------------|--|--|
| Fulfillment Option                                                                            | Cisco Identity Services Engine (ISE)<br>Cisco Identity Services Engine (ISE)<br>running on c5.4xlarge |  |  |
| Software Version                                                                              | 3.1                                                                                                   |  |  |
| Region                                                                                        | EU (Frankfurt)                                                                                        |  |  |
| Usage Instructions                                                                            |                                                                                                    |  |  |
|                                                                                               |                                                                                                    |  |  |
| Choose Action<br>Select a launch action<br>✓ Launch CloudFormation<br>Copy to Service Catalog | Choose this action to launch your configuration through the AWS<br>CloudFormation console.            |  |  |
|                                                                                               | Launch                                                                                                |  |  |

(オプション)使用方法の説明を選択して使い慣れさせてください。「起動」を選択します。

### ステップ4:AWSでのISE用のCloudFormationスタックの設定

**起動ボタ**ンを押すと、CloudFormationスタックの**設定画面に**移動します。ISEのセットアップに 使用する必要がある事前に作成されたテンプレートがあります。デフォルト設定のまま、[次へ]を **選択します**。

| aw | Servi Servi         | ices 🔻                          | Q. Search for services, features, marketplace products, and docs                                                           | [Option+S]                                                                                         | ⊠ ÷ ∘                   | alice @ 8682-5143-9359 🔻 | Frankfurt 🔻 | Support 🔻 |
|----|---------------------|---------------------------------|----------------------------------------------------------------------------------------------------|----------------------------------------------------------------------------------------------------|-------------------------|--------------------------|-------------|-----------|
| =  | CloudFor            | rmation > Stacks > Create stack |                                                                                                    |                                                                                                    |                         |                          |             |           |
|    | Step 1<br>Specify t | template Cr                     | eate stack                                                                                                    |                                                                                                    |                         |                          |             |           |
|    | Step 2<br>Specify s | P stack details                 | Prerequisite - Prepare template                                                                                            |                                                                                                    |                         |                          |             |           |
|    | Step 3<br>Configur  | P<br>Ev<br>Ev                   | repare template very stack is based on a template. A template is a JSON or YANL. file that contains cont Template is ready | iguration information about the AWS resources you want to include<br>plate Create template in Desi | e in the stack.<br>gner |                          |             |           |
|    | Step 4<br>Review    | S                               | pecify template<br>template is a JSON or YAML. File that describes your stack's resources and properties.                  |                                                                                                    |                         |                          |             |           |
|    |                     | Ti                              | emplate source<br>electing a template generates an Amazon S3 URL where it will be stored.                                  |                                                                                                    |                         |                          |             |           |
|    |                     | l                               | Amazon S3 URL                                                                                                    | <ul> <li>Upload a template file</li> </ul>                                                         |                         |                          |             |           |
|    |                     | А                               | mazon S3 URL                                                                                                    |                                                                                                    |                         |                          |             |           |
|    |                     |                                 | https://s3.amazonaws.com/awsmp-fulfillment-cf-templates-prod/bedef6                                                        | 62-aba4-427e-b523-7c93cd50111c.f7b45e37-579d-4492                                                  | 2-bf3d-e495ba           | 197                      |             |           |
|    |                     | A                               | mazon 53 template URL                                                                                                    |                                                                                                    |                         |                          |             |           |
|    |                     | S.<br>7                         | 3 URL: https://s3.amazonaws.com/awsmp-fulfillment-cf-templates-prod<br>9d-4492-bf3d-e495ba925376.template                  | /bedef662-aba4-427e-b523-7c93cd50111c.f7b45e37-5                                                   | View in<br>Designer     |                          |             |           |
|    |                     |                                 |                                                                                                    | Cano                                                                                               | el Next                 | t                        |             |           |

### CloudFormationスタックデータにスタック**名を入力します**。ホスト名などのインスタンスの詳細 を構成し、[インスタンス**キーペア]**と[管理セキュ**リティグループ]を選択します。**

| tep 1<br>pecify template       | Specify stack details                                                                                                    |
|--------------------------------|----------------------------------------------------------------------------------------------------|
| tep 2<br>pecify stack details  | Stack name                                                                                                    |
|                                | Stack name                                                                                                    |
| ep 3<br>onfigure stack options | AWS-ISE31-Stack                                                                                                    |
| and a static operator          | Stack name can include letters (A-Z and a-z), numbers (0-9), and dashes (-).                                                                                                    |
|                                | Parameters<br>Parameters are defined in your template and allow you to input custom values when you create or update a stack.                                                                                                    |
|                                | Instance Details                                                                                                    |
|                                | Hostname<br>Enter the hostname. This field only supports alphanumeric characters and hyphen (-). The length of the hostname should not exceed 19 characters.                                                                                                    |
|                                | ISE31-2                                                                                                    |
|                                | Instance Key Pair<br>To access the Cisco ISE instance via SSH, choose the PEM file that you created in AWS for the username "admin". Create a PEM key pair in AWS now if you have not configured<br>one already. Usage example: ssh -i mykeypair.pem admin@myhostname.compute-1.amazonaws.com |
|                                | aws                                                                                                    |
|                                | Management Security Group<br>Choose the Security Group to attach to the Cisco ISE interface. Create a Security Group in AWS now if you have not configured one already.                                                                                                    |
|                                | ICMD/UTTDS/CSU/Damate//DNS-ubase/cs_070265c/bise/70094                                                                                                    |

[管理ネットワーク]、[管理プライベートIP]、[タイ**ムゾーン]、[インスタンスタイプ]、[EBS暗号化 ]、[ボリュー**ムサイズ]を**使用して構成を続行** 

#### Management Network

Choose the subnet to be used for the Cisco ISE interface. To enable IPv6 addresses, you must associate an IPv6 CIDR block with your VPC and subnets. Create a Subnet in AWS now if you have not configured one already.

| subnet-0fbebcdae62a58143 (10.0.1.0/24) (ISE-subnet)                                                                                                    | ▼             |
|----------------------------------------------------------------------------------------------------|---------------|
| Management Private IP<br>(Optional) Enter the IPv4 address from the subnet that you chose earlier. If this field is left blank, the AWS DHCP will assign an IP address.                                                                      |               |
| 10.0.1.100                                                                                                    |               |
| Fime Zone<br>Choose a system time zone.                                                                                                    |               |
| Etc/UTC                                                                                                    | ▼             |
| Instance Type<br>Choose the required Cisco ISE instance type.                                                                                                    |               |
| c5.4xlarge                                                                                                    | ▼             |
| E <b>BS Encryption</b><br>Choose true to enable EBS encryption.                                                                                                    |               |
| true                                                                                                    | •             |
| Volume Size<br>Specify the storage in GB (Minimum 300GB and Maximum 2400GB). 600GB is recommended for production use, storage lesser than 600GB can be used for evalua<br>only. On terminating the instance, volume will be deleted as well. | ation purpose |
| 300                                                                                                    | 0             |

300

### DNSドメイン、ネームサーバ、NTPサービス、およびサービスを使用してインスタンスの詳細の 構成を続行します。

#### **Network Configuration**

#### DNS Domain

Enter a domain name in correct syntax (for example, cisco.com). The valid characters for this field are ASCII characters, numerals, hyphen (-), and period (.). If you use the wrong syntax, Cisco ISE services might not come up on launch.

#### example.com

#### Name Server

Enter the IP address of the name server in correct syntax. If you use the wrong syntax, Cisco ISE services might not come up on launch.

#### 172.18.5.150

#### NTP Server

Enter the IP address or hostname of the NTP server in correct syntax (for example, time.nist.gov). Your entry is not verified on submission. If you use the wrong syntax, Cisco ISE services might not come up on launch.

▼

▼

▼

•

#### 172.18.5.150

#### Services

ERS

#### Do you wish to enable ERS?

yes

#### OpenAPI

Do you wish to enable OpenAPI?

### yes

pxGrid Do you wish to enable pxGrid?

yes

#### pxGrid Cloud

Do you wish to enable pxGrid Cloud?

yes

GUIユーザー・パスワードを構成し、「Next」を選択します。

#### User Details

| Enter Password<br>Enter a password for the username "admin". The password must be aligned with the Cisco ISE password policy. The configured password is used for Cisco ISE GUI access.<br>Warning: The password is displayed in plaintext in the User Data section of the Instance settings window in the AWS Console. |      |
|----------------------------------------------------------------------------------------------------|------|
|                                                                                                    |      |
| Confirm Password<br>Retype Password                                                                                                    |      |
|                                                                                                    |      |
| Cancel Previous                                                                                                    | Nevt |
| cancer Previous                                                                                                    | Next |

### 次の画面では変更は必要ありません。[次へ(Next)]を選択します。

| CloudFormation > Stacks > C<br>Step 1<br>Specify template | Configure stack options                                                                                                    |
|-----------------------------------------------------------|----------------------------------------------------------------------------------------------------|
| Step 2<br>Specify stack details                           | Tags<br>You can specify tags (key-value pairs) to apply to resources in your stack. You can add up to 50 unique tags for each stack. Learn more 🔀                                                                                           |
| Step 3<br>Configure stack options                         | Key Value Remove                                                                                                    |
| Step 4<br>Review                                          | Add tag                                                                                                    |
|                                                           | Permissions<br>Choose an IAM role to explicitly define how CloudFormation can create, modify, or delete resources in the stack. If you don't choose a role, CloudFormation uses permissions<br>based on your user credentials. Learn more 🖸 |
|                                                           | IAM role - optional<br>Choose the IAM role for CloudFormation to use for all operations performed on the stack.                                                                                                    |
|                                                           | IAM role name V Sample-role-name V Remove                                                                                                    |

### [スタックの確認]画面**に移動**し、下にスクロールして[スタックの作**成]を選択します**。

| Stack creation options                             |                                                |
|----------------------------------------------------|------------------------------------------------|
| Timeout<br>-<br>Termination protection<br>Disabled |                                                |
| Quick-create link                                  | Cancel Previous Create change set Create stack |

### スタックが展開されると、CREATE\_COMPLETEステータスが表示されます。

| CloudFormation > Stacks > AWS-ISE31-Stack                    |                              |                    |                      |                             |                |
|--------------------------------------------------------------|------------------------------|--------------------|----------------------|-----------------------------|----------------|
| 🗉 Stacks (1)                                                 | AWS-ISE31-Stack              |                    | Delet                | e Update Stack actions 🔻    | Create stack 🔻 |
| Q Filter by stack name                                       | Stack info Events Resources  | Outputs Parameters | Template Change sets |                             |                |
| Active View nested                                           |                              |                    |                      |                             |                |
| ,                                                            | Events (5)                   |                    |                      |                             | C              |
| AWS-ISE31-Stack 2021-09-14 16:07:43 UTC+0200 CREATE COMPLETE | Q. Search events             |                    |                      |                             | 0              |
|                                                              | Timestamp v                  | Logical ID         | Status               | Status reason               |                |
|                                                              | 2021-09-14 16:08:08 UTC+0200 | AWS-ISE31-Stack    | ⊘ CREATE_COMPLETE    |                             |                |
|                                                              | 2021-09-14 16:08:06 UTC+0200 | IseEc2Instance     | ⊘ CREATE_COMPLETE    |                             |                |
|                                                              | 2021-09-14 16:07:51 UTC+0200 | IseEc2Instance     | CREATE_IN_PROGRESS   | Resource creation Initiated |                |
|                                                              | 2021-09-14 16:07:49 UTC+0200 | IseEc2Instance     | CREATE_IN_PROGRESS   |                             |                |
|                                                              | 2021-09-14 16:07:43 UTC+0200 | AWS-ISE31-Stack    | CREATE_IN_PROGRESS   | User Initiated              |                |

### ステップ5:AWSでISEにアクセスする

ISEインスタンスにアクセスするには、[Resources] タブに移動し、CloudFormsから作成された EC2インスタンスを表示します(図に示すように、[**Services] > [EC2] > [Instances]に移動し**て)。

| CloudFormation > Stacks > AWS-ISE                                  | 31-Stack |                    |                       |                     |                           |               |                      |           |
|--------------------------------------------------------------------|----------|--------------------|-----------------------|---------------------|---------------------------|---------------|----------------------|-----------|
| Stacks (1)                                                         | C        | AWS-ISE31-Stac     | k                     |                     | Delete                    | Update St     | ack actions 🔻 Create | a stack ▼ |
| Q Filter by stack name                                             |          | Stack info Events  | Resources Outputs     | Parameters Template | Change sets               |               |                      |           |
| Active 🔻 🔘 View nested                                             |          |                    |                       |                     |                           |               |                      |           |
|                                                                    | < 1 >    | Resources (1)      |                       |                     |                           |               |                      | C         |
| AWS-ISE31-Stack<br>2021-09-14 16:07:43 UTC+0200<br>CREATE_COMPLETE | ٥        | Q Search resources |                       |                     |                           |               |                      | ۲         |
|                                                                    |          | Logical ID         | Physical ID V         | 7 Туре 🗢            | Status $\bigtriangledown$ | Status reason |                      | $\nabla$  |
|                                                                    |          | IseEc2Instance     | i-08c30161fb61744d5 🗹 | AWS::EC2::Instance  | CREATE_COMPLETE           |               |                      |           |

[Physical ID]を選択して、[EC2 Instances]メニューを開きます。ステータスチェックに合格ステータスが2/2であることを確認します。

| New EC2 Experience × | Instances (1) Info                                       | C Connect Instance state V Actions V              | Launch instances      |
|----------------------|----------------------------------------------------------|---------------------------------------------------|-----------------------|
| FC2 Dashboard        | Q Filter instances                                       |                                                   | < 1 > 💿               |
| Events               | search: i-08c30161fb61744d5 X Clear filters              |                                                   |                       |
| Tags                 | □ Name  ▼ Instance ID Instance state  ▼ Instance type  ▼ | Status check Alarm status Availability Zone 🗸 Pub | lic IPv4 DNS ⊽ Public |
| Limits               | □ - i-08c30161fb61744d5 ⊘ Running @Q c5.4xlarge          | ⊘ 2/2 checks passed No alarms + eu-central-1a -   | -                     |

[インスタンスID]を選択します。ISEには、SSHまたはHTTPSプロトコルを使用してプライベート IPv4アドレス/プライベートIPv4 DNSを介してアクセスできます。

**注**:プライベートIPv4アドレス/プライベートIPv4 DNSを介してISEにアクセスする場合は、ISEプライベートアドレスへのネットワーク接続があることを確認します。

SSHを介してプライベートIPv4**アドレスでアクセス**したISEの例:

[centos@ip-172-31-42-104 ~]\$ ssh -i aws.pem admin@10.0.1.100 The authenticity of host '10.0.1.100 (10.0.1.100)' can't be established. ECDSA key fingerprint is SHA256:G5NdGZ1rgPYnjnldPcXOLcJg9VICLSxnZA0kn0CfMPs. ECDSA key fingerprint is MD5:aa:e1:7f:8f:35:e8:44:13:f3:48:be:d3:4f:5f:05:f8. Are you sure you want to continue connecting (yes/no)? yes Warning: Permanently added '10.0.1.100' (ECDSA) to the list of known hosts. Last login: Tue Sep 14 14:36:39 2021 from 172.31.42.104 Failed to log in 0 time(s) **注**:ISEがSSH経由でアクセスできるまでに約20分かかります。その時点まで、ISEへの接 続が「**Permission denied (publickey)」で失敗します**。 というエラー メッセージが表示され ます。

show application status iseを使用して、サービスが実行されていることを確認します。

ISE31-2/admin# show application status ise

ISE PROCESS NAME STATE PROCESS ID \_\_\_\_\_ Database Listener running 27703 Database Server running 127 PROCESSES Application Server running 47142 Profiler Database running 38593 ISE Indexing Engine running 48309 AD Connector running 56223 M&T Session Database running 37058 M&T Log Processor running 47400 Certificate Authority Service running 55683 EST Service running SXP Engine Service disabled TC-NAC Service disabled PassiveID WMI Service disabled PassiveID Syslog Service disabled PassiveID API Service disabled PassiveID Agent Service disabled PassiveID Endpoint Service disabled PassiveID SPAN Service disabled DHCP Server (dhcpd) disabled DNS Server (named) disabled ISE Messaging Service running 30760 ISE API Gateway Database Service running 35316 ISE API Gateway Service running 44900 Segmentation Policy Service disabled REST Auth Service disabled SSE Connector disabled Hermes (pxGrid Cloud Agent) Service disabled

ISE31-2/admin#

**注**:ISEサービスが実行状態に移行するためにSSHが使用できるようになってから、約10~ 15分かかります。

Application Serverが実行状態になったら、図に示すようにGUIからISEにアクセスできます。

| Identity Services Engine X +                                                                                                    | - | a        | × |
|----------------------------------------------------------------------------------------------------|---|----------|---|
| ← → C A Not secure   10.0.1.100/admin/login.jsp                                                                                                    | ☆ | Θ        | : |
| C & REKKET TOURHOUGHTUD                                                                                                    |   | <b>d</b> | - |
| 8 YOM Cross Statege for Close Statege and Close Statege has an an analyzed hadrands of Core Statege for and the Addition in Bull Statege contraction Cross Bit disease and advances |   |          |   |

### ステップ6:オンプレミスISEとAWS上のISEの間の分散デプロイを設定する

On-Prem ISEにログインし、[Administration] > [System] > [Deployment]に移動します。ノードを 選択し、「プライマリに設定」を選択します。[Administration] > [System] > [Deployment]に戻り 、[Register]を選択します。AWS、GUIユーザー名、およびパスワードでISEのホストFQDNを設 定します。[next] をクリックします。

| ≡ Cisco ISE          | Administration - System                                                                                                    | 🔺 Evaluation Mode 70 Days Q 🕜 🕫 🚳 |
|----------------------|----------------------------------------------------------------------------------------------------|-----------------------------------|
| Deployment Licensing | Certificates Logging Maintenance Upgrade Health Checks Backup & Restore Admin Access S                                                                                                    | Settings                          |
| Deployment<br><      | Composition       Deployment Nodes List > Specify Hostname         Register ISE Node - Step 1: Specify Node Host FQDN (hostname.domain-name) and Credentials         Host FQDN*         ise31-2.example.com         User Name*         admin         Password*         esesses | Next                              |

このトポロジでは自己署名証明書が使用されるため、信頼ストアに管理者証明書をクロスインポートするには[証明書のインポートと**続行]を選択します。** 

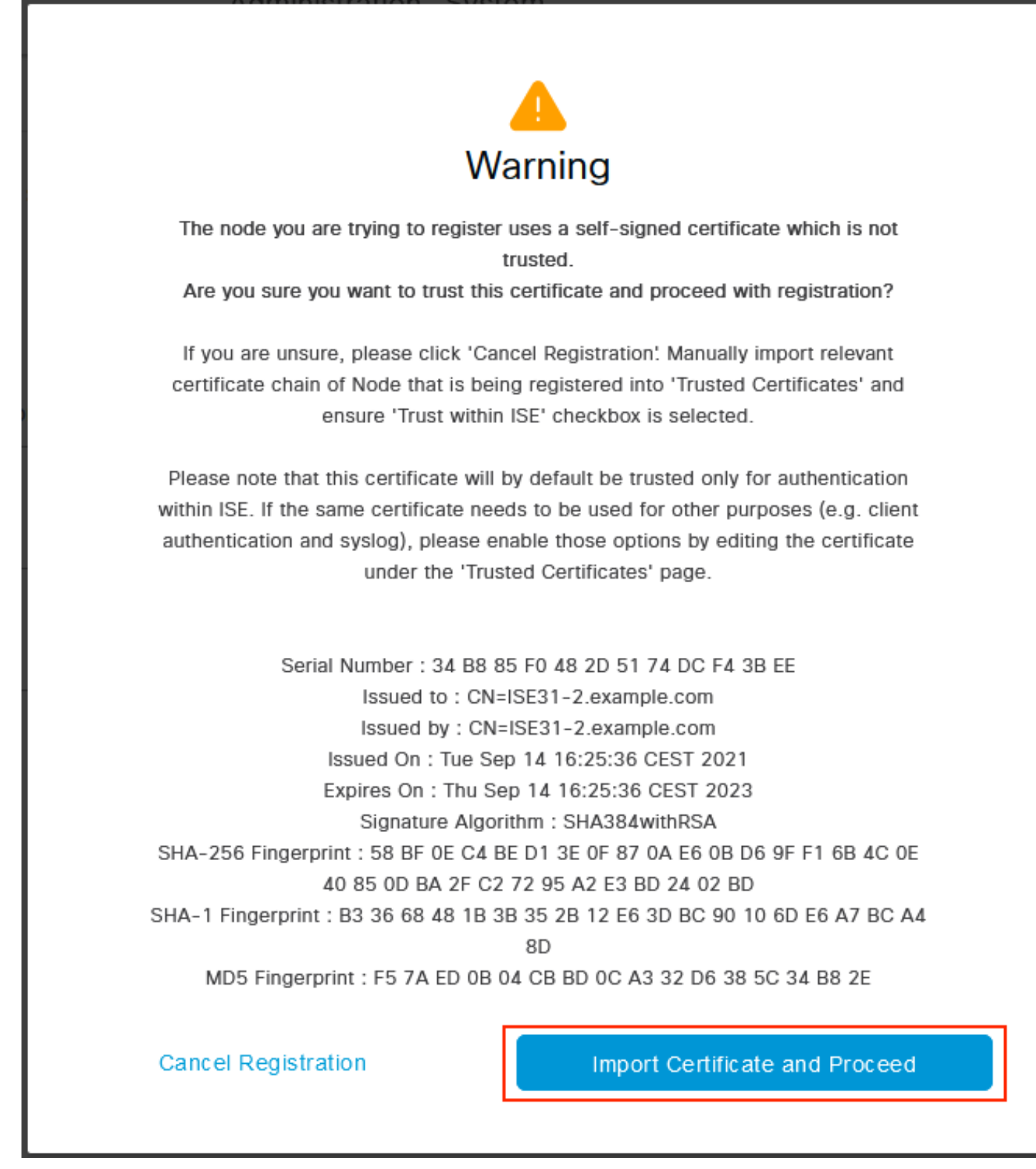

選択したペルソナを選択し、[送信]をクリックします。

| _ | 01    | 105 |
|---|-------|-----|
| _ | Lieco |     |
|   | 01300 | 101 |

Administration - System

🔺 Evaluation Mode 70 Days 📿 💮 🕫

| Deployment Licensing Certification | ates Logging Maintenance Upgrade Health Checks Backup & Restore Admin Access Settings                                                     |
|------------------------------------|----------------------------------------------------------------------------------------------------|
| Deployment                         | Deployment Nodes List Configure Node Register ISE Node - Step 2: Configure Node General Settings                                          |
| 🔆 PAN Failover                     | Hostname     ISE31-2       FQDN     ISE31-2.example.com       IP Address     0.0.1.000       Node Type     Identity Services Engine (ISE) |
|                                    | Administration Administration Monitoring                                                                                                  |
|                                    | Policy Service                                                                                                    |
|                                    | > pxGrid ()                                                                                                    |

Cancel Submit

### 同期が完了すると、ノードは接続状態に移行し、緑色のチェックボックスが表示されます。

| E Cisco ISE                                | Administration - S                                     | ystem                          | A Evaluation Mode 70 Days | s Q () 🔎 🕸    |
|--------------------------------------------|--------------------------------------------------------|--------------------------------|---------------------------|---------------|
| Deployment Licensing Certifi               | cates Logging Maintenance Upgrade He                   | alth Checks Backup & Restore A | Admin Access Settings     |               |
| Deployment<br>< 😤 🐡<br>> 🐉 Deployment      | Deployment Nodes                                       |                                | Selected                  | 0 Total 2 🤔 🛞 |
| $\mathbb{J}_{\mathrm{s}^n}^p$ PAN Failover | Edit By Register     Syncup By Deregister     Hostname | Role(s)                        | Services No               | All V V       |
|                                            | ISE31-2 Administration, Monitoring,                    | Policy Service SEC(A), SEC(M)  | SESSION, PROFILER         | 3             |
|                                            | ise31 Administration, Monitoring,                      | Policy Service PRI(A), PRI(M)  | SESSION, PROFILER         | 3             |
|                                            |                                                        |                                |                           |               |

### ステップ7:ISE導入とオンプレミスADの統合

[Administration] > **[Identity Management] > [External Identity Sources]** に移動します。[Active Directory]を選択し、[追加]を選択します。

| E Cisco ISE                                                            |                       | Administrat             | tion · Identity Managemer | Identity Management |  |  |
|------------------------------------------------------------------------|-----------------------|-------------------------|---------------------------|---------------------|--|--|
| dentities Groups Exte                                                  | rnal Identity Sources | dentity Source Sequence | es Settings               |                     |  |  |
| External Identity Sources                                              | Active D              | irectory                |                           |                     |  |  |
|                                                                        | € Edit + Add          | Delete Q Node Vie       | ew 🕺 Advanced Tools 🗸     | Scope Mode          |  |  |
| <ul> <li>Certificate Authenticate</li> <li>Active Directory</li> </ul> | Join Po               | vint Name               | ∧ Active Directory Dom:   | ain                 |  |  |
| 🗎 LDAP                                                                 |                       |                         |                           |                     |  |  |
| DDBC                                                                   |                       |                         |                           | No data available   |  |  |
| 🗎 RADIUS Token                                                         |                       |                         |                           |                     |  |  |
| RSA SecurID                                                            |                       |                         |                           |                     |  |  |
| SAML Id Providers                                                      |                       |                         |                           |                     |  |  |
| Social Login                                                           |                       |                         |                           |                     |  |  |

### ジョイントポイント名とActive Directoryドメインを設定し、[送信]を選択します。

| ■ Cisco ISE                      | Administration · Identity Manage               | ment | 🛕 Evaluation Mode 70 Days 📿 🧿 🔂 |
|----------------------------------|------------------------------------------------|------|---------------------------------|
| Identities Groups External Ident | ity Sources Identity Source Sequences Settings |      |                                 |
| External Identity Sources        | Connection                                     |      | ^                               |
| Certificate Authentication F     | Join Point Name EXAMPLE                        | 0    |                                 |
| C Active Directory               | Active Directory example.com                   | 0    |                                 |
| DDBC                             |                                                |      |                                 |
| C RADIUS Token                   |                                                |      |                                 |
| C RSA SecurID                    |                                                |      |                                 |
| SAML Id Providers                |                                                |      |                                 |
| 🗂 Social Login                   |                                                |      |                                 |
|                                  |                                                |      |                                 |
|                                  |                                                |      |                                 |
|                                  | <                                              |      | ~                               |
|                                  |                                                |      |                                 |
|                                  |                                                |      | Submit Cancel                   |

両方のノードをActive Directoryと統合するには、[はい]を**選択します**。

# (i) Information

Would you like to Join all ISE Nodes to this Active Directory Domain?

No

Yes

ADユーザ**ー名とパスワ**ードを入力し、[**OK**]をクリ**ックします**。ISEノードがActive Directoryに正常に統合されると、[Node Status]が[Completed]に変わります。

|  | ose | C |
|--|-----|---|
|  | ose | C |

# 制限

AWSでのISEの制限については、『ISE Admin Guide』の「<u>Known Limitations</u>」セクションを参 照してください。

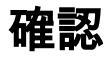

ここでは、設定が正常に機能しているかどうかを確認します。

認証がAWSにあるISE PSNで実行されていることを確認するには、[**Operations] > [Radius] >** [**Live Logs]に移動**し、[**Server**]列でAWS PSNのISEが確認されます。

|                                                                                                    |                             | Operations - RADIUS |                                     |                                                                      |                                                                                         |                                                                                                    | A Evaluation Mode 70 Days                                                                                                    | Q ()                                            | @ @                                            |  |
|----------------------------------------------------------------------------------------------------|-----------------------------|---------------------|-------------------------------------|----------------------------------------------------------------------|-----------------------------------------------------------------------------------------|----------------------------------------------------------------------------------------------------|----------------------------------------------------------------------------------------------------|-------------------------------------------------|------------------------------------------------|--|
| Live Logs Live Sessions                                                                                                | 3                           |                     |                                     |                                                                      |                                                                                         |                                                                                                    |                                                                                                    |                                                 |                                                |  |
| Misconfigured Supplicants ①                                                                                            | Aisconfigured Supplicants 🕕 |                     | Misconfigured Network Devices ①     |                                                                      | RADIUS Drops 🕕                                                                          |                                                                                                    | Client Stopped Responding 🕕                                                                                                    |                                                 | Repeat Counter ①                               |  |
| 0                                                                                                    |                             | (                   | C                                   |                                                                      | 0                                                                                       |                                                                                                    | 1                                                                                                    |                                                 | 0                                              |  |
| 💭 Refresh 🛛 🕤 Reset Repeat Co                                                                                          | ounts 🔹 Export To 🗸         |                     |                                     |                                                                      |                                                                                         | Ro                                                                                                    | efresh Show<br>Never v Latest 20 records v                                                                                                    | Within<br>Last 3                                | hours 🗸                                        |  |
|                                                                                                    |                             |                     |                                     |                                                                      |                                                                                         |                                                                                                    |                                                                                                    | ∏ FI                                            | lter 🗸 🐵                                       |  |
| Time                                                                                                    | Status D                    | tails Repea         | Identity                            | Endpoint ID                                                          | Endpoint Profile                                                                        | Authentication Poli                                                                                       | Authorization Policy                                                                                                    | ⊽ F                                             | lter 🗸 🐵<br>Autho                              |  |
| Time ×                                                                                                    | Status D                    | etails Repea        | <b>Identity</b>                     | Endpoint ID                                                          | Endpoint Profile                                                                        | Authentication Poli                                                                                       | Authorization Policy                                                                                                    | Server<br>Server                                | Autho                                          |  |
| Time X Sep 15, 2021 12:22:33.4                                                                                         | Status D                    | etails Repea        | Identity<br>Identity<br>alice       | Endpoint ID<br>Endpoint ID<br>00:50:56:A1:45:84                      | Endpoint Profile Endpoint Profile VMWare-Device                                         | Authentication Poli Authentication Policy Default >> Dot1X                                                | Authorization Policy Authorization Policy Default >> Basic_Authenticated_Access                                                                                                    | Server                                          | Autho<br>Autho<br>Permit                       |  |
| Time           ×           Sep 15, 2021 12:22:33.4           Sep 15, 2021 12:22:32.8                                   | Status D                    | etails Repea        | Identity Identity alice alice       | Endpoint ID<br>Endpoint ID<br>00:50:56:A1:45:84<br>00:50:56:A1:45:84 | Endpoint Profile Endpoint Profile VMWare-Device VMWare-Device                           | Authentication Police<br>Authentication Policy<br>Default >> Dot1X<br>Default >> Dot1X                    | Authorization Policy<br>Authorization Policy<br>Default >> Basic_Authenticated_Access<br>Default >> Basic_Authenticated_Access                                                              | Server<br>Server<br>ISE31-2<br>ISE31-2          | Iter V 🛞 Autho Autho Autho Permit Permit       |  |
| Time           ×           Sep 15, 2021 12:22:33.4           Sep 15, 2021 12:22:32.8           Sep 14, 2021 08:25:37.3 | Status D                    | etails Repea<br>0   | Identity Identity alice alice alice | Endpoint ID<br>Endpoint ID<br>00:50:56:A1:45:84<br>00:50:56:A1:45:84 | Endpoint Profile<br>Endpoint Profile<br>VMWare-Device<br>VMWare-Device<br>VMWare-Device | Authentication Polic<br>Authentication Policy<br>Default >> Dot1X<br>Default >> Dot1X<br>Default >> Dot1X | Authorization Policy         Authorization Policy         Default >> Basic_Authenticated_Access         Default >> Basic_Authenticated_Access         Default >> Basic_Authenticated_Access | Server<br>Server<br>ISE31-2<br>ISE31-2<br>ise31 | Iter V ③<br>Autho<br>Autho<br>Permit<br>Permit |  |

# トラブルシュート

ここでは、設定のトラブルシューティングに使用できる情報を示します。

### CloudFormationスタックの作成に失敗しました

CloudFormationスタックの作成は、複数の理由により失敗する可能性があります。そのうちの 1つは、ISEの管理ネットワークとは異なるVPNからそのセキュリティグループを選択した場合で す。エラーは図の中のエラーのように表示されます。

| GoodFernation > Seals > 5631-665                                    |                                                |                                |                       |                                                                                                    |  |  |  |  |
|---------------------------------------------------------------------|------------------------------------------------|--------------------------------|-----------------------|----------------------------------------------------------------------------------------------------|--|--|--|--|
| 🗆 Stacks (2)                                                        | ISE31-AWS                                      |                                |                       |                                                                                                    |  |  |  |  |
| Q. Filter by stock nome                                             | Stack info Events Resources Outputs Parameters | Template Change sets           |                       |                                                                                                    |  |  |  |  |
| Active w View nested                                                | Events (4)                                     |                                |                       |                                                                                                    |  |  |  |  |
| ISE31-MWS<br>2021-09-17 12:57:11 UTC+6200<br>© ROLLBACK_IN_PROCRESS | Q. Search events                               |                                |                       | •                                                                                                    |  |  |  |  |
| ₩95-15831-5tack<br>2021-08-14 1607.43 UTC+0200<br>@ cmart_cover.ett | Timestamp v                                    | Logical ID                     | Status                | Status reason                                                                                                    |  |  |  |  |
|                                                                     | 2021-09-17 12:57:19 UTC+0200                   | ISE31-AWS                      | ROLLBACK_IN_PROGRESS  | The following resource(s) failed to create: [totEc2instance]. Rollback requested by user.                                                                                                    |  |  |  |  |
|                                                                     | 2021-09-17 12:57:18 UTC+0200                   | IseEc2instance                 | ⊗ CREATE_FAILED       | Security group sg-0454-161682424683 and subnet-sibnet-dfbebcdae62a58143 belong to different networks.<br>Service: AnazonC22; Status Code: 4002 form: Code: InvalidParameter; Request ID: b07x8773-<br>fted=4564-8664-86009536464; Proor; null |  |  |  |  |
|                                                                     | 2021-09-17 12:57:17 UTC+0200                   | iseEc2instance                 | () CREATE_IN_PROGRESS |                                                                                                    |  |  |  |  |
| 2021-09-17 12:57:11 UTC+0200 ISE                                    |                                                | SEST-AWS () CREATE_IN_PROGRESS |                       | User initiated                                                                                                    |  |  |  |  |
|                                                                     |                                                |                                |                       |                                                                                                    |  |  |  |  |

ソリューション:

同じVPCからセキュリティグループを選択してください。[VPC Service]の下の[**Security** Groups]に移動し、[Security Group ID]に注目し、適切なVPC(ISEが存在する場合)に対応している ことを確認し、VPC IDを確認します。

### 接続性の問題

AWS上のISEへの接続が機能しない原因となる問題が複数ある可能性があります。

1.セキュリティグループの設定ミスによる接続の問題です。

ソリューション:ISEは、セキュリティグループの設定に誤りがあると、オンプレミスネットワ ークまたはAWSネットワーク内から**アクセスで**きません。必要なプロトコルとポートがISEネッ トワークに関連付けられたセキュリ**ティグループで許可**されていることを確認してください。開 く必要のある<u>ポートについては、『</u>ISEポートリファレンス』を参照してください。

2.ルーティングの設定ミスによる接続の問題

ソリューション:トポロジが複雑なため、オンプレミスネットワークとAWS間のルートを簡単に 失うことができます。ISE機能を使用する前に、エンドツーエンド接続が確立されていることを 確認します。

### 付録

### スイッチAAA/Radius関連の設定

```
aaa new-model
1
1
aaa group server radius ISE-Group
server name ISE31-2
server name ISE31-1
1
aaa authentication dot1x default group ISE-Group
aaa authorization network default group ISE-Group
aaa accounting dot1x default start-stop group ISE-Group
aaa server radius dynamic-author
client 172.18.5.100 server-key cisco
client 10.0.1.100 server-key cisco
1
aaa session-id common
1
dot1x system-auth-control
1
vlan 1805
1
interface GigabitEthernet1/0/2
description VMWIN10
switchport access vlan 1805
switchport mode access
authentication host-mode multi-auth
authentication order dot1x mab
authentication priority dot1x mab
authentication port-control auto
mab
dot1x pae authenticator
1
interface Vlan1805
ip address 172.18.5.3 255.255.255.0
1
Ţ
radius server ISE31-1
address ipv4 172.18.5.100 auth-port 1645 acct-port 1646
key cisco
radius server ISE31-2
address ipv4 10.0.1.100 auth-port 1645 acct-port 1646
key cisco
```